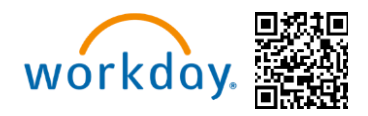

## THE MICHAELS COMPANIES

**Congratulations!** It is Open Enrollment time **(May 12 - May 23, 2025)** and you are now eligible to change your benefit elections. This guide will walk you through completing your Open Enrollment in Workday. You can access Workday through the

SharePoint Intranet, by visiting https://wd5.myworkday.com/michaels, or on a mobile device using the QR code above.

For detailed information about the different benefit options available to you as a Michaels Team Member, please visit **www.MIKBenefits.com** 

### Selecting Your Benefits

During Open Enrollment you will see an Announcement on the <u>Workday homepage</u> and two tasks for Open Enrollment in your Workday inbox. The first task will be "**Verify Dependents for Open Enrollment**" and the second will be "**Open Enrollment Change.**"

Table of Contents for Open Enrollment Guide:

- Verify Dependents
- Tobacco Use
- Open Enrollment home page
- Medical & Prescription Drug
- Dental and Vision
- Spending Accounts
- Insurance Elections
- <u>Review and Submit</u>

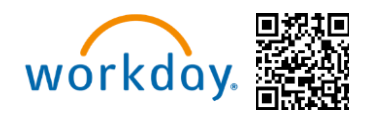

### **Verify Dependents**

- 1. Start with the "Verify Dependents for Open Enrollment" task. Please Note: You cannot add dependents or beneficiaries within the Open Enrollment task. You will need to add or update your dependents with the "Verify Dependents" task first.
- 2. If you <u>do not</u> have Dependents to add/edit, then click "Submit" for this task and skip to page 2.
- 3. If you <u>do</u> have Dependents to add/edit, click "**Dependents**" within the task in the inbox and you will be routed to the Add/Edit Dependent page. Once you are done updating your dependents, you will need to click "**Submit**."

| ≡ ME | NU Michaels                                                                                                    |         | Q Search                                                                                                  |
|------|----------------------------------------------------------------------------------------------------|---------|----------------------------------------------------------------------------------------------------|
|      | NU     Michaels       All Items     Q Search: All Items       Q     Search: All Items       Image: Advanced Search     Open Enrollment Change: Hailey       Hummingbird (4159276) on 07/01/2024     Open Enrollments for Open Enrollment: Hailey Hummingbird (4159276)       Verify Dependents for Open Enrollment: Hailey Hummingbird (4159276)     Due: 04/10/2024 | 2 items | Q       Search                                                                                            |
|      |                                                                                                    |         | 3 days ago                                                                                                |
|      |                                                                                                    |         | Hailey Hummingbird (4159276) Due 04/10/2024<br>Review Distribution of Documents or Tasks- Awaiting Action |
|      |                                                                                                    |         | Submit Save for Later Cancel                                                                              |

4. After submitting the "Verify Dependents for Open Enrollment" task, click the "Open Enrollment Change" task in your Workday Inbox and click "Let's Get Started."

|               | Michaels |   |                                                                                        | Q Search                                               |
|---------------|----------|---|----------------------------------------------------------------------------------------|--------------------------------------------------------|
| — Му Та       | asks     | ← | All Items 3 items                                                                      | Change Benefits for Open Enrollment                    |
| All Items     |          |   | Q Search: All Items                                                                    | Open Enrollment 05/09/2025-05/23/2025                  |
|               |          | _ | 101                                                                                    | сползе нем ралк от е епгон и перанку уси синенку наче. |
| (L) Saved Sea | arches   | ~ | Open Enrollment Change: Vu Nguyen         05/09/2025           (4077913) on 07/01/2025 | Let's Get Started                                      |
| C Filtere     |          |   | Effective: 07/01/2025                                                                  |                                                        |

### **Tobacco Use**

# **Open Enrollment Guide**

**US Team Members** 

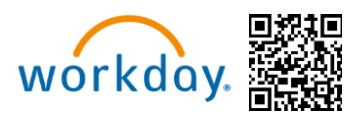

5. When you begin your open enrollment, the **Tobacco Use** question will appear first. All Full-Time eligible Team Members and their enrolled spouse/domestic partner must answer this question. If you do not have a spouse enrolled, you will only see the tobacco question for yourself.

| Update    | Your Information                                                                                                    |
|-----------|----------------------------------------------------------------------------------------------------|
| Health In | formation                                                                                                    |
| Tobaco    | o Use                                                                                                    |
|           | For Team Members enrolling in the Michaels Medical Plan:                                                                                                    |
|           | If you use any tobacco products, including cigarettes, e-cigarettes, non-nicotine vaporizers, or similar products, whether currently or within the past six months, a tobacco fee of \$30 will be reflected on your medical plan premiums. The tobacco fee amount is \$780 annually.                  |
|           | How to avoid the Fee:                                                                                                    |
|           | If you have used tobacco products within the past six months but wish to avoid the fee, the tobacco fee can be removed by successfully completing a tobacco cessation program or other qualifying actions.                                                                                            |
|           | For more information on qualifying programs and steps, please visit. https://mikbenefits.com/guide/health-wellness/tobacco-cessation/                                                                                                    |
|           | Need assistance?                                                                                                    |
|           | You can contact Team Member Services at 1-855-432-MIRE (6453), option 2.                                                                                                    |
| Question  | Have you used tobacco products in the last 6 months?                                                                                                    |
| Answer    | * Yes                                                                                                    |
|           | O No                                                                                                    |
| Spouse/[  | Domestic Partner Health Information                                                                                                    |
| Tobaco    | o Use                                                                                                    |
|           | Spouse / Domestic Partner Tobacco Use Acknowledgment and Fee Information                                                                                                    |
|           | For Team Members enrolling their spouse/ domestic partner in the Michaels Medical Plan:                                                                                                    |
|           | If your spouse or domestic partner uses any tobacco products, including e-cigarettes, non-nicotine vaporizers, or similar products, whether currently or within the past six months, a tobacco fee of \$30 will be reflected on your medical plan premiums. The tobacco fee amount is \$780 annually. |
|           | Fee Details:                                                                                                    |
|           | The tobacco fee amount is \$780 for your spouse or domestic partner annually or \$1,580 if both you and your spouse or domestic partner uses any of the item listed above.                                                                                                    |
|           | How to Avoid the Fee:                                                                                                    |
|           | If your spouse or domestic partner have used tobacco products within the past six months but wish to avoid the fee, you can do so by successfully completing a tobacco cessation program or other qualifying actions.                                                                                 |
|           | For more information on qualifying programs and steps, please visit: <a href="https://mikbenefits.com/guide/health-wellness/tobacco-cessation/">https://mikbenefits.com/guide/health-wellness/tobacco-cessation/</a>                                                                                  |
|           | Need Assistance?                                                                                                    |
|           | You can contact learn Member Services at 1455-452-MIRE (6453), option 2.                                                                                                    |
| Question  | Has your Spouse/Domestic Partner used tobacco products in the last 6 months?                                                                                                    |
| Answer    | Vas                                                                                                    |
|           |                                                                                                    |
|           | Continue                                                                                                    |

### **Open Enrollment Homepage**

6. On the Open Enrollment Homepage, you will see all eligible plans with the option to **Enroll** beneath each plan. When you're ready to update the coverage, click on **Enroll** for the appropriate plan.

### **Medical & Prescription Drug**

## **Open Enrollment Guide**

US Team Members

Health Care and Accounts

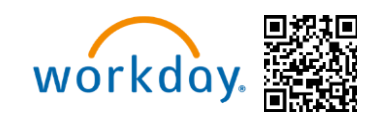

| Medical & Prescription<br>Drug<br>Watwal                | Waved                                                        | Vision<br>Waved                              | Accident<br>Wared                                    | Hospital Indemnity                                      | Health Savings Account<br>(HSA)                                                                                              | Health Care Flexible<br>Spending Account (FSA)<br>Waived                                                           |
|---------------------------------------------------------|--------------------------------------------------------------|----------------------------------------------|------------------------------------------------------|---------------------------------------------------------|----------------------------------------------------------------------------------------------------|----------------------------------------------------------------------------------------------------|
| Enroll                                                  | Enroll                                                       | Enroll                                       | Enroll                                               | Enroll                                                  | Enroll                                                                                                    | Yiew                                                                                                    |
| Limited-Use Flexible<br>Spending Account (FSA)<br>Wated | Dependent Care Flexible<br>Spending Account (FSA)<br>Waved   |                                              |                                                      |                                                         |                                                                                                    |                                                                                                    |
| View                                                    | View                                                         |                                              |                                                      |                                                         |                                                                                                    |                                                                                                    |
| Insurance                                               |                                                              |                                              |                                                      |                                                         |                                                                                                    |                                                                                                    |
| Coverage \$25,000                                       | Basic Spouse/Domestic<br>Partner Life<br>Waved               | Basic Child Life                             | UPDATED<br>Optional Employee Life<br>Waterd          | UPSATER<br>Optional<br>Spouse/Domestic Partne<br>Warved | Optional Child Life<br>Waived                                                                                                | Optional Employee<br>Accidental Death &<br>Wared                                                                   |
| Manage                                                  | Enroll                                                       | Enrol                                        | Encol                                                | Encol                                                   | Encol                                                                                                    | Enroll                                                                                                    |
| Opticnal<br>Spose/Domestic Partne_<br>Weekd             | Optional Child Accidental<br>Death & Dismemberment<br>record | UPATIO<br>Critical Illness Employee<br>Workd | Critical liness<br>Spouse/Domestic Partner<br>Friend | WVWWW<br>Critical liness Child<br>Waterd                | Short Term Disability<br>(STD)<br>Matures Randard - Salary This<br>(State 2) Employee Only)<br>Cost per paytheck<br>Coverage | Long Term Disability (LTD)<br>bitrace Standard - Salanda &<br>ASM (Employee Only)<br>Cost per paytheck<br>Coverage |
| Enroll                                                  | Enroll                                                       | Enroll                                       | Enroll                                               | Enroll                                                  | Manage                                                                                                    | Manape                                                                                                    |

- 7. The first plan listed is **Medical & Prescription Drug**. After clicking **Enroll**, you will be able to **Select** or **Waive** coverage.
- 8. If you decide to enroll in a specific Coverage, click on the **Select** option in the first column. At the bottom of the screen, click **Confirm and Continue**.

| Medical & Pres                              | Nedical & Prescription Drug                                         |                                |                                 |     |  |  |  |  |
|---------------------------------------------|---------------------------------------------------------------------|--------------------------------|---------------------------------|-----|--|--|--|--|
| Projected Total Cost Per Paycheck<br>\$0.00 |                                                                     |                                |                                 |     |  |  |  |  |
| Plans Available                             |                                                                     |                                |                                 |     |  |  |  |  |
| Select a plan or Waive to o                 | pt out of Medical & Prescription Drug. The displayed cost of waived | plans assumes coverage for Emp | loyee Only.                     |     |  |  |  |  |
| 3 items                                     |                                                                     |                                |                                 | 3.7 |  |  |  |  |
| Benefit Plan                                | *Selection                                                          | You Pay (Biweekly)             | Company Contribution (Biweekly) |     |  |  |  |  |
| BCBS HDHP - Choice<br>HSA                   | O Select                                                            | \$61.52                        | \$243.57                        | •   |  |  |  |  |
|                                             | O Waive                                                             |                                |                                 |     |  |  |  |  |
| BCBS PPO - Basic PPO                        | O Select                                                            | \$44.49                        | \$261.03                        |     |  |  |  |  |
|                                             | O Waive                                                             |                                |                                 |     |  |  |  |  |
| BCBS PPO - Enhanced                         | ) Select                                                            | \$117.84                       | \$201.85                        | -   |  |  |  |  |
|                                             | O Waive                                                             |                                |                                 |     |  |  |  |  |
| 4                                           |                                                                     |                                |                                 | •   |  |  |  |  |

9. After clicking **Confirm and Continue**, you will be routed to a page where you will be able to select dependents in the coverage. Coverage Level and biweekly cost will be updated after selecting your

**US Team Members** 

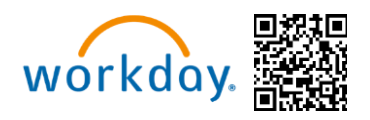

dependents with the check box next to their name.

Projected Total Cost Per Paycheck \$165.06

#### Dependents

Add a new dependent or select an existing dependent from the list below.

| Coverage              | * Employee + Domestic Partner |                  |               |   |
|-----------------------|-------------------------------|------------------|---------------|---|
| Plan cost per payched | k \$165.06                    |                  |               |   |
| 1 item                |                               |                  | ≡ 🗖           | 5 |
| Select                | Dependent                     | Relationship     | Date of Birth | • |
|                       |                               | Domestic Partner |               |   |

You have dependents covered under your health care plan without a Social Security Number. Enter their Social Security Number (SSN) or Reason SSN is Not Available if you don't have access to their number at this time.

Once you have selected your dependents, click **Save** at the bottom of the page.

10. After clicking **Save**, you will be taken back to the Open Enrollment homepage where your elections will update as you complete each benefit selection.

| Health Care and Accounts                                                                                               |                                                                          |                                                                           |
|----------------------------------------------------------------------------------------------------|--------------------------------------------------------------------------|---------------------------------------------------------------------------|
| UPDATED<br>Medical & Prescription Drug (US)<br>BCBS PPO - Basic PPO<br>Cost per paycheck<br>Coverage Employee + Spouse | Coverage Dental (US)<br>Cigna DPPO<br>Cost per paycheck<br>Employee Only | Vision (US)<br>Waived                                                     |
| Dependents 1                                                                                                    | Manage                                                                   |                                                                           |
| Manage                                                                                                    |                                                                          |                                                                           |
| Accident (US)<br>Waived                                                                                                | Health Savings Account (HSA) (US)<br>Waived                              | REVIEWED<br>Health Care Flexible Spending Account<br>(FSA) (US)<br>Waived |
| Enroll                                                                                                    | Enroll                                                                   | Earoll                                                                    |
|                                                                                                    |                                                                          |                                                                           |
| Limited-Use Flexible Spending Account<br>(FSA) (US)<br>Waived                                                          | Dependent Care Flexible Spending<br>Account (FSA) (US)<br>Waived         |                                                                           |
| Enroll                                                                                                    | Enroll                                                                   |                                                                           |
|                                                                                                    |                                                                          |                                                                           |

#### **Dental and Vision**

11. The next enrollment options available are the **Dental and Vision** sections. After clicking **Enroll**, you will be able to **Select** or **Waive** coverage.

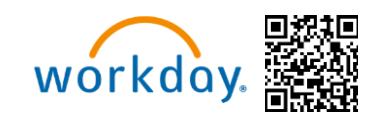

|                         | Plans Available                                                        |  |  |  |  |  |  |
|-------------------------|------------------------------------------------------------------------|--|--|--|--|--|--|
| displayed cost of waive | d plans assumes coverage for Er                                        |  |  |  |  |  |  |
|                         |                                                                        |  |  |  |  |  |  |
| Benefit Plan            | You Pay (Biweekly)                                                     |  |  |  |  |  |  |
| Cigna DHMO              |                                                                        |  |  |  |  |  |  |
| Cigna DPPO              |                                                                        |  |  |  |  |  |  |
|                         |                                                                        |  |  |  |  |  |  |
|                         | displayed cost of waived Benefit Plan Cigna DHMO Cigna DPPO Cigna DPPO |  |  |  |  |  |  |

| Plans Available                                                                                         |              |                    |  |  |  |  |  |  |
|----------------------------------------------------------------------------------------------------|--------------|--------------------|--|--|--|--|--|--|
| Select a plan or Waive to opt out of Vision (US). The displayed cost of waived plans assumes coverage f |              |                    |  |  |  |  |  |  |
| 1 item                                                                                                  |              |                    |  |  |  |  |  |  |
| *Selection                                                                                              | Benefit Plan | You Pay (Biweekly) |  |  |  |  |  |  |
| Select                                                                                                  | EyeMed VIS   |                    |  |  |  |  |  |  |
| O Waive                                                                                                 |              |                    |  |  |  |  |  |  |
| 4                                                                                                    |              |                    |  |  |  |  |  |  |
|                                                                                                    |              |                    |  |  |  |  |  |  |
|                                                                                                    |              |                    |  |  |  |  |  |  |
|                                                                                                    |              |                    |  |  |  |  |  |  |

12. After clicking Confirm and Continue, you will be routed to the next page where you can select dependents in the coverage. Coverage Level and biweekly cost will be updated after selecting your desired dependents with the check box next to their name just as it did for **Medical & Prescription Drug**.

#### **Spending Accounts**

13. There are four spending account options available: Health Savings Account (HSA), Healthcare FSA, Limited-Use FSA and Dependent Care FSA. Please Note: You may only enroll in the HSA if you are enrolled in the Choice HDHP medical plan.

| Health Savings Account                                                                       | (HSA) (US) - HealthEquity                                                                                                    |
|----------------------------------------------------------------------------------------------|----------------------------------------------------------------------------------------------------|
| Health Savings Account (HSA) - HealthEquity                                                  |                                                                                                    |
| Projected Total Cost Per Paycheck<br>\$61.52                                                 |                                                                                                    |
| Contribute                                                                                   | <ul> <li>Health Savings Account Instructions</li> </ul>                                                                                                    |
| Per Psychesk         0.00         Annual         0.00         Remaining Psychecks         13 | Provider Website HealthCourty General Instructions                                                                                                    |
| Minimum Annual Amount \$100.00<br>Maximum Annual Amount: \$4,299.00                          | A Health Sevings Account (ISA) is a savings account for health care expenses. You can contribute pre tax money to the ISA if you are enrolled in the Choice ISA medical plan. The ISA contribu-<br>tions are pre-tax and you can use the funds for eligible health care octos. The money can roll over each year and earn interest. If is a great you to save for your health care, prescription, dental and<br>vision expenses now and in the funds. For a comprehensive is to for eligible means, visit ISA funds. <u>Market all careas</u> (SIG). <u>Health eligible</u> is a second of the funds for a comprehensive is to of eligible means, visit ISA funds. <u>Market all careas</u> (SIG). <u>Health eligible</u> is a second of the funds for a comprehensive is to of eligible means, visit ISA funds. <u>Market all the funds</u> (SIG). |
| Summary                                                                                      | You must be enrolled in the BCBS Choice HSA medical plan to be eligible for a Health Savings Account (HSA). If you are enrolled in the BCBS Choice HSA medical plan, you must enroll in the Health<br>Savings Account (HSA) to receive the Michales contribution.                                                                                                    |
| Annual Company Contribution \$249.00<br>Total Annual HSA Contribution \$249.00               | 2025 HSA Contribution Limits for:<br>Employee Only:<br>-Total Contribution Limit: Up to \$4,300*<br>-S STwam Of colder: Up to \$5,300*                                                                                                    |
|                                                                                              | Employee + Dependent(c);<br>- faral Contribution Imme 10 6 55:50*<br>- 55 Yeara 6 to color: Up 5 55:50*                                                                                                    |
|                                                                                              | *The IRS limits include employee and employer contribution. The allowed maximum you can contribute towards your HSA differs based on your benefit start date.                                                                                                    |
|                                                                                              | Michaels Annual HSA Employee Contributions for 2023:<br>Employee - Dependents: Up to 51000 (53.40 km/sk),**<br>Employee - Dependents: Up to 51000 (53.40 km/skk),**<br>** The employee contributions and wide that 26 approximation and deposited bi-weakly per paycheck. The employee contributions are prosted based on your benefit start date.                                                                                                    |
|                                                                                              | To receive the Michaels contribution, you must enroll in the Health Savings Account (HSA) and enter at least \$0 in the election section.                                                                                                    |
|                                                                                              | <ul> <li>If you choose to contribute to your HSA through payroll deduction, you must contribute \$50 or more annually.</li> </ul>                                                                                                    |
|                                                                                              | <ul> <li>You have the option to make changes to your HSA contribution at any time by submitting an HSA contribution benefit change.</li> <li>Your HSA will be net up through HealthEquity. Please respond promptly to any communication from them, as they may need information to open your account. Remember, even if you</li> </ul>                                                                                                    |
|                                                                                              | do not make contributions, you still need to establish your HSA to receive Michaels' contributions.                                                                                                    |
|                                                                                              | <ul> <li>Init account is 100% employee owned, so it is yours to keep even if you reave micralers. Once set up, Health Equity will send you an HSA debit card to use for your expenses.</li> <li>Need help determining how much to contribute? Use the HSA Future Balance Calculator by HealthEnuity: Future balance calculator   Learn   HealthEnuity</li> </ul>                                                                                                    |
|                                                                                              | For more details, visit Home - Michaels Benefits (mikbanefits.com) or HSA - Health Savings Account   HealthEnsity                                                                                                    |

14. With the Health Savings Account election, you can either choose to input a bi-weekly contribution amount or a total amount for the year and Workday will automatically calculate the annual or bi-weekly amount respectively. Click **Save** at the bottom of the page when done.

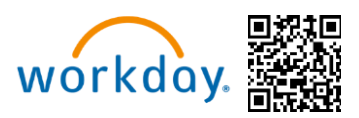

- 15. Please note: Your HSA elections will passively rollover if you were previously enrolled in a Choice HDHP medical plan and contributing towards the HSA. If you are switching to the Choice HDHP medical plan and wish to contribute towards the HSA, you will need to submit your new elections before the Open Enrollment window closes on May 23, 2025.
- 16. The Limited Use, Healthcare FSA and Dependent Care FSA plans will show as view only during this Open Enrollment window. You will not be able to enroll in these plans during this event. The Open Enrollment window for these plans will be held in October 2025 for an effective January 2026 date.

#### **Insurance Elections**

- 17. There are several Insurance options to choose from all offered through Reliance Standard.
- 18. Basic Life Insurance and Basic AD&D options for the Team Member will automatically be selected for all eligible Full-Time Team Members paid by Michaels.
- 19. You can elect Basic Insurance options for eligible spouses/domestic partners and eligible child(ren) paid for by Michaels.

20. Plan options for Accident, Hospital Indemnity, Optional Life, Optional Accidental Death & Dismemberment (AD&D), Critical Illness, STD and LTD will follow.

| Basic Employee Life &<br>Accidental Death &<br>Relance Standard (Employee<br>Only)<br>Coverage | UPATED<br>Basic Spouse/Domestic<br>Partner Life<br>Waived   | Basic Child Life<br>Waved                     | UPEATEB<br>Optional Employee Life<br>Waired                     | UPDATED<br>Optional<br>Spouse/Domestic Partne<br>Vialeed | Optional Child Life<br>Walved                                                                                                  | Optional Employee<br>Accidental Death &<br>Waived                                                                   |
|------------------------------------------------------------------------------------------------|-------------------------------------------------------------|-----------------------------------------------|-----------------------------------------------------------------|----------------------------------------------------------|----------------------------------------------------------------------------------------------------|----------------------------------------------------------------------------------------------------|
| Manage                                                                                         | Enroll                                                      | Enroll                                        | Enroll                                                          | Enroll                                                   | Enroll                                                                                                    | Enroll                                                                                                    |
| Optional<br>Spouse/Jomestic Partne<br>Waived                                                   | Optional Child Accidental<br>Death & Dismemberment<br>Waved | UPFATE<br>Critical Illness Employee<br>Waived | UPEATE<br>Critical Illness<br>Spouse/Domestic Partner<br>Waived | EVENTRE<br>Critical illness Child<br>Wahed               | Short Term Disability<br>(STO)<br>Relation Standard - Salary TMs<br>(Class 2) (Employee Only)<br>Cost per paycheck<br>Coverage | Long Term Disability (LTD)<br>Relance Standard - Salaried &<br>ASM (Employee Only)<br>Cost per paycheck<br>Coverage |
| Enroll                                                                                         | Enroll                                                      | Enroll                                        | Enroll                                                          | Enroll                                                   | Manage                                                                                                    | Manage                                                                                                    |

Please note: If you are newly eligible to enroll, you can elect coverage up to the Guarantee Issue amount without answering any health questions. Otherwise, you will be required to provide Evidence of Insurability (EOI) and your coverage request will need to be approved by Reliance Standard before coverage begins.

### **Designate a Beneficiary**

21. At the bottom of the screen, you will be able to designate beneficiaries for the plan you just selected. By clicking the plus icon, a new row appears. By clicking on the prompt icon, you will then be able to select a beneficiary (or a dependent marked as beneficiary within the add/edit page). Please Note: You can add as many beneficiaries as you like, but the total percentage must equal 100%.

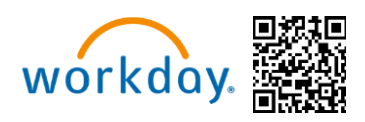

| Benef                                                                                                    | ficiaries             |               | Beneficiaries                                                                                                    |                       |                    |
|----------------------------------------------------------------------------------------------------|-----------------------|---------------|----------------------------------------------------------------------------------------------------|-----------------------|--------------------|
| Select an existing or add a new beneficiary person or trust to this plan. You can also adjust the percentage allocation for each beneficiary. |                       |               | Select an existing or add a new beneficiary person or trust to this plan. You can also adjust the percentage allocation for each<br>beneficiary. |                       |                    |
| Primary B                                                                                                    | eneficiaries 0 items  | <u>⇒</u> ⊡ .' | Primary Be                                                                                                    | eneficiaries 1 item   | ≡ 🗆 L <sup>1</sup> |
| + Beneficiary Percentage                                                                                                    |                       | +             | Beneficiary                                                                                                    | Percentage            |                    |
|                                                                                                    | No Data               |               | Θ                                                                                                    | :                     |                    |
| Secondary                                                                                                    | Beneficiaries 0 items | ≡⊡."          | 4                                                                                                    |                       | 4                  |
| (+)                                                                                                    | Beneficiary           | Percentage    | Secondary                                                                                                    | Beneficiaries 0 items | = ⊡ <b>∟</b> 1     |
|                                                                                                    | No Data               |               |                                                                                                    | Beneficiary           | Percentage         |
|                                                                                                    | NO Data               |               |                                                                                                    | No Data               |                    |

22. A pop-up window will appear giving you the option to **Add an existing Beneficiary** or **Add an existing Trust**. Select the desired option. You can update beneficiaries during Open Enrollment and at any time during the plan year.

| Cover                                               | age                                                                      |                                                                                        |
|-----------------------------------------------------|--------------------------------------------------------------------------|----------------------------------------------------------------------------------------|
| Coverage                                            | \$20,000                                                                 |                                                                                        |
| Calculated 0                                        | Coverage \$20,000.00                                                     |                                                                                        |
| Plan cost pe                                        | er paycheck                                                              |                                                                                        |
| Benef<br>Select an ex<br>beneficiary.<br>Primary Be | iciaries<br>isting or add a new beneficiary person<br>neficiaries 1 item | or trust to this plan. You can also adjust the percentage allocation for each<br>= E L |
| (+)                                                 | Beneficiary                                                              | Percentage                                                                             |
| Θ                                                   | × Test Parent 🛽                                                          | ∷⊒ 100 🗘                                                                               |
| 4                                                   |                                                                          | • · · · · · · · · · · · · · · · · · · ·                                                |

23. At this point you have made it to the end of the enrollment. You can either click **Review and Sign** or **Save for** Later at the bottom of the page. Note: If you click Save for Later, you must submit your elections before the enrollment period ends May 23rd for your benefits elections to be finalized and accepted.

#### **Review and Submit**

24. The final screen will give you a breakdown of your chosen benefit elections, and the total bi- weekly cost.

**US Team Members** 

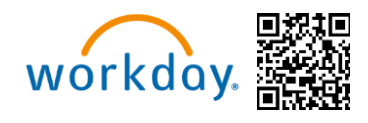

#### View Summary

Projected Total \$175.06

> lease review your enrollments below. If you are satisfied with your choices, please select the 'I Agree' checkbox at the bottom of the page and then click the 'Submit' button to finalize your enrollme our may also select the 'So Back' button to make additional chances or the 'Save for Later' button to return to this enrollment later.

| Selected Denefits 6 heres                                                                                                    |                     |                      |                             |            |  |               |          |  |  |  |
|----------------------------------------------------------------------------------------------------|---------------------|----------------------|-----------------------------|------------|--|---------------|----------|--|--|--|
| Plan                                                                                                    | Coverage Begin Date | Deduction Begin Date | Coverage                    | Dependents |  | Beneficiaries | Cost     |  |  |  |
| Medical 8 Prescription Drug                                                                                                    | 07/01/2025          | 07/01/2025           | Employee + Domestic Partner |            |  |               |          |  |  |  |
| BCBS HDHP - Choice HSA                                                                                                    |                     |                      |                             |            |  |               |          |  |  |  |
| Health Savings Account (HSA)                                                                                                    | 07/01/2025          | 07/01/2025           | \$130.00 Annual             |            |  |               |          |  |  |  |
| HealthEquity                                                                                                    |                     |                      |                             |            |  |               |          |  |  |  |
| Basic Employee Life & Accidental Death & Dismemberment (AD&D)                                                                                                    | 02/01/2022          | 02/01/2022           | \$25,000                    |            |  |               | Included |  |  |  |
| Reliance Standard (Employee Only)                                                                                                    |                     |                      |                             |            |  |               |          |  |  |  |
| Basic Spouse/Domestic Partner Life                                                                                                    | 05/01/2025          | 06/01/2025           | \$2,000                     |            |  |               | Included |  |  |  |
| Reliance Standard (Domestic Partner)                                                                                                    |                     |                      |                             |            |  |               |          |  |  |  |
| Short Term Disability (STD)                                                                                                    | 07/01/2028          | 06/25/2028           | 100% of Salary              |            |  |               | Included |  |  |  |
| Reliance Standard - Salary TMs (Class 2) (Employee Only)                                                                                                    |                     |                      |                             |            |  |               |          |  |  |  |
| Long Terre Disability (LTD)                                                                                                    | 02/01/2022          | 02/01/2022           | 62% of Salary               |            |  |               | Included |  |  |  |
| Reliance Standard - Salaried & ASM (Employee Only)                                                                                                    |                     |                      |                             |            |  |               |          |  |  |  |
| The second second s |                     |                      |                             |            |  |               |          |  |  |  |
|                                                                                                    |                     |                      |                             |            |  |               |          |  |  |  |
| Jensi La Carta da Carta da Carta da Carta da Carta da Carta da Carta da Carta da Carta da Carta da Carta da Car                                                                                                    |                     |                      |                             |            |  | Walved        |          |  |  |  |
|                                                                                                    |                     |                      |                             |            |  |               |          |  |  |  |
| Vison                                                                                                    |                     |                      |                             |            |  | Walcod        |          |  |  |  |
| Acodert                                                                                                    |                     |                      |                             |            |  | Waived        |          |  |  |  |
| Newkalindownity                                                                                                    |                     |                      |                             |            |  | Walved        |          |  |  |  |
| Health Care Flexible Sparology Account (PSA)                                                                                                    |                     |                      |                             |            |  | Waised        |          |  |  |  |
| Umbel-Vier Flexible Opending Account (FSA)                                                                                                    |                     |                      |                             |            |  | Walved        |          |  |  |  |
|                                                                                                    |                     |                      |                             |            |  |               |          |  |  |  |

## 25. If you are satisfied with your enrollments, please read the Electronic Signature details and then select **I Agree** at the bottom of the screen. Then Click **Submit**.

Your elections will not be finalized until you read the legal notice, check I Agree located at the bottom of the screen, click Submit, and see the confirmation page.

| Electronic Signature                                                                                                    |
|----------------------------------------------------------------------------------------------------|
|                                                                                                    |
| LEVAL NUICE: Prease read                                                                                                    |
| Certification and Authorization to Deduct Premiums and Surcharges from the Payetheck                                                                                                    |
| I nerely or this provide table in the exector process. Understand that is not exector process. Understand that is not exector process. Understand that is not exector process. Understand that is not exector process. Understand that is not exector process. Understand that is not exector process. Understand that is not exector process.                                                                                                    |
| In the event deductions are not mode through my paycheck I understand that I will still be responsible for the premium payments and any applicable surcharges. If payments for permiuma and applicable surcharges are not made within 31 days of the last paycel deduction, my benefit elections can be terminated.                                                                                                    |
|                                                                                                    |
|                                                                                                    |
| man to ware out out to receive documents electronically, described in the Statement above by electronic means via the benefits website on the screen below.                                                                                                    |
| You may window this consent at any time by workflying the Bewinds Days at Michaels Boxes. Inc. In writing using the Solitoning from of communication:<br>Sare a term the hubblest line: "Consent Withdrawn for Electronic Disolocum" and include in the body of your letter your full name, address, and phone number to the following address:<br>Michaels Dovers line;<br>Attention: Bewinds Expansment<br>3509 Wenz Lohn Capaster Freeway<br>Ining T. 72005                                                                                                    |
| Tour Bigst to a Poer Copy. You have a right to request and obtain a paper version of any electronically transmitted document at no charge. Contact Teem Mamber Services at 055-412-408E (6433), option 2 to request a paper copy.                                                                                                    |
| Personnel Evaluation Tentorian Declaration Tentory and the registral dependent verification documentations to Consors.                                                                                                    |
| Source Enrolment Declaration<br>A spouse for dimension partner of an algobit Team Member in <u>or algobit</u> to enrol in the Blue Cross Blue Sheld Enlanced PPO. If hay have access health coverage effend through their employer: A spouse/domestic partner of an algobit Team Member <u>may</u> enrol in the Blue Cross Blue Sheld Enlanced PPO. If hay have access health coverage<br>Interly centify that spouse/domestic partner does not have access to medical coverage through their employer. I further cently that should my spouse/domestic partner become eligible for such coverage, as referenced in this section, then I will notify Team Member <u>may</u> enrol in the Blue Cross Blue Sheld Enlanced PPO if hay have access to employer sponsored health coverage<br>Interly cently that spouse/domestic partner become eligible for such coverage, as referenced in this section, then I will notify Team Member <u>may</u> enrol in the Blue Cross Blue Sheld Enlanced PPO if hay have access to medical coverage through their employer. I further cently that should my spouse/domestic partner become eligible for such coverage, as referenced in this section, then I will notify Team Member <u>may</u> enrol in the Blue Cross Blue Sheld Enlanced PPO if hay have access to medical coverage through their employer. I further cently that should my spouse/domestic partner become eligible for such coverage, as referenced in this section, the I will notify Team Member <u>may</u> enrol in the Sheld Enlanced PPO if hay have access to medical coverage with their employer. |
| HARSEA<br>In editory, with respect to the Health Savings, Health Care Flexible Spending, Limited Purgose Health Care Flexible Spending, Limited Purgose Health Care Flexible Sevings and Dependent Care Savings Accounts, Linderstand that Livil be responsible for repaying any unsubstantiated claims, and in the event, Lifel to repay such claims, Lauthorize Michaels to deduct the amounts over from my paycheck.                                                                                                    |
| Save for Later Cancel                                                                                                    |

26. Once submitted, click View 2025 Benefits Statement and your benefits statement will appear. To save a copy of your statement, click on print on the bottom left hand of the screen and click Download.

US Team Members

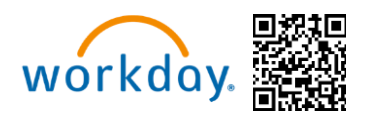

#### Submitted

#### You've submitted your elections.

You may view or print a PDF copy of your elections by clicking the "Print" button below.

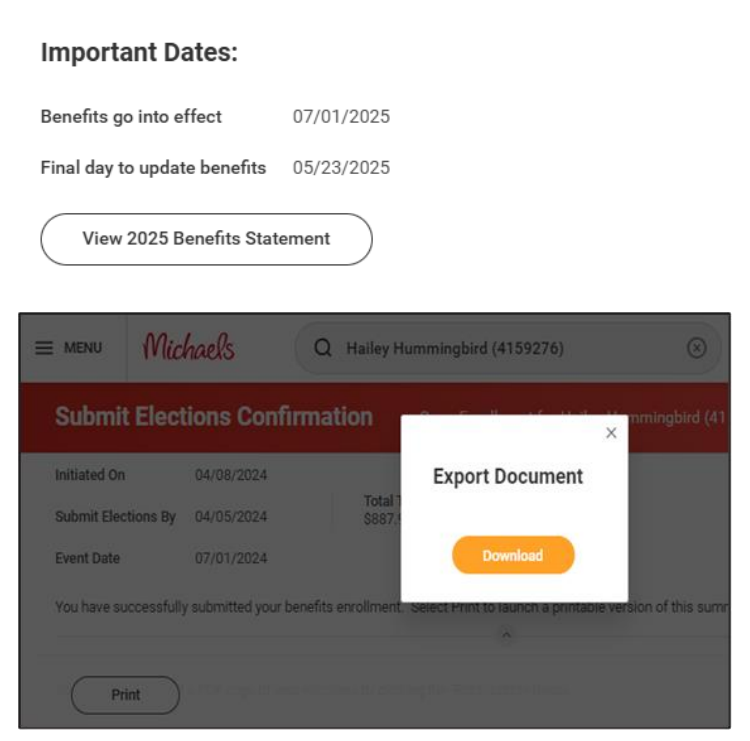

Please Note: You can continue to make changes to your enrollment, even after you've submitted your elections, until Open Enrollment closes on May 23, 2025. To return to your Open Enrollment, click on the Announcement on the Workday homepage.

Once the Open Enrollment window closes, you will not be able to add, drop, or change

elections until next year's Open Enrollment or you experience a Qualifying Life Event. For more information about Qualifying Life Event, please visit: <u>Change in Status - Michaels Benefits (mikbenefits.com)</u>

Open Enrollment elections will be effective at the beginning of the new Plan Year beginning on July 1st of each year. The first payroll deduction will begin in July of 2025.

For questions about enrolling or need to make a change call Team Member Services at 1-855-432-MIKE (6453), option 2, or open a ticket though <u>New Incident | Michaels</u>